## Instructions for Submitting a Withdrawal for Extenuating Circumstances

1. Log in to myCoyote and select the "Permission Request" tile from the "Academics" dropdown menu.

|     | Acad     | lemics 🔨              | Tasks 🗸        | Collaborate | ✓ Health + V | Vellness 🗸 🛛 | Library 🗸 Ei | mployment 🗸                          | University Life 🗸 |
|-----|----------|-----------------------|----------------|-------------|--------------|--------------|--------------|--------------------------------------|-------------------|
| 1.8 |          | Add Classes           |                |             |              |              |              |                                      |                   |
|     | 4        | Class Schedule Search |                |             | my 🦉         | Coyot        | е            |                                      |                   |
|     | •        | Commence              | ement Registra | tion        | an an An     |              |              | 1999 - A.                            |                   |
| Μ   | Q        | Course His            | tory           |             | Dava         | Leasting     |              | Instantos                            |                   |
| -   | -        | Drop Class            | es             |             | Days         | Location     |              | Instructor                           |                   |
|     |          | Enrollment            | Dates          |             | -            | 0            | Edw          | Edwin Hernandez<br>in.Hernandez@csus | z<br>sb.edu       |
|     | 14       | Enrollment            | Verification   |             |              |              |              |                                      |                   |
|     |          | Grades                |                |             | -            | 0            | Edw          | Edwin Hernandez<br>in.Hernandez@csus | z<br>sb.edu       |
|     | aa 200   | myCAP and             | d PAWS Report  |             |              |              |              |                                      |                   |
|     |          | My Class S            | chedule        |             |              |              | Add Classes  | Drop Classes                         | Swap Classes      |
|     | <b>E</b> | My Holds              |                |             |              | - · · · ·    |              |                                      |                   |
| 1   |          | Navigate              |                |             |              |              |              |                                      |                   |
|     | *        | Official Tra          | nscripts       |             | TE CONNEC    |              |              |                                      |                   |
|     | 1        | Order Text            | books          |             |              |              |              |                                      |                   |
| 1   |          | Permission            | Request        |             |              |              |              |                                      |                   |

## 2. Select - "Permission to Drop/Withdraw" to the right-hand side. Then select, "create new request."

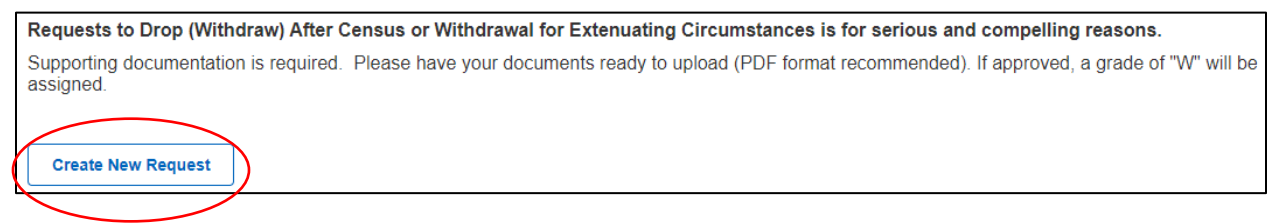

3. Select "Withdrawal for Extenuating Circumstances."

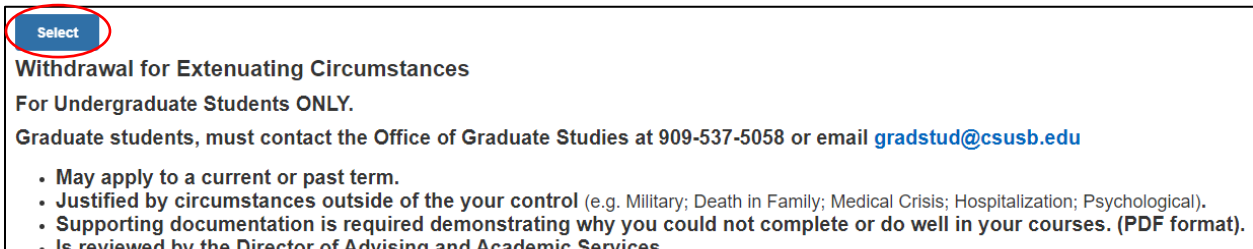

• Is reviewed by the Director of Advising and Academic Services.

4. Select the term you would like to withdraw from, then click "Next."

| SELECT |             | CAREER |
|--------|-------------|--------|
|        | Fall 2022   | UGRD   |
|        | Spring 2023 | UGRD   |
|        | Fall 2023   | UGRD   |
|        | Spring 2024 | UGRD   |

5. Make sure the courses you would like to withdraw from are selected, then click "Next."

| By default, the "Withdraw From All" is selected. If you are needing to withdraw from individual courses, please uncheck "Withdraw From All" and select the desired course(s). |      |      |  |  |  |  |
|----------------------------------------------------------------------------------------------------|------|------|--|--|--|--|
| Please Note: Only courses available to be withdrawn can be selected.                                                                                                    |      |      |  |  |  |  |
| Coyote ID                                                                                                    | 0080 | 008( |  |  |  |  |
| •                                                                                                    |      |      |  |  |  |  |
| Spring 2023                                                                                                    |      |      |  |  |  |  |
| Withdraw From All                                                                                                    |      |      |  |  |  |  |
| Pending                                                                                                    |      |      |  |  |  |  |
| ANTH 1001-01<br>LEC (40087)<br>TuTh 4:00PM - 5:15PM                                                                                                    |      |      |  |  |  |  |
| Center Global Innovation 210                                                                                                    |      |      |  |  |  |  |
| Grade                                                                                                    | A    |      |  |  |  |  |
| Select                                                                                                    |      |      |  |  |  |  |
| Pending                                                                                                    |      |      |  |  |  |  |
| ANTH 1400-01                                                                                                    |      |      |  |  |  |  |
| TuTh 2:30PM - 3:45PM                                                                                                    |      |      |  |  |  |  |
| Center Global Innovation 110                                                                                                    |      |      |  |  |  |  |
| Grade                                                                                                    | А    |      |  |  |  |  |
| Select                                                                                                    |      |      |  |  |  |  |

6. Read and select the acknowledgements on the page, then click "Next."

7. Type your reason for requesting the withdrawal in the Justification box, upload any documentation that supports your justification by selecting "Add", then click "Submit".

## Note: Please use PDF format only.

8. The following screen will appear once the request is submitted.

| Your Request Has Been Su                                                                                                    | bmitted.             |  |  |  |
|----------------------------------------------------------------------------------------------------|----------------------|--|--|--|
| Please allow a minimum of 3-5 business days for processing. You may return to the <b>Permission Request</b> summary page from your Student Center to view the status of this request. Additionally, an email notification to your CSUSB email account will be sent once the results of this request are available. Questions or further assistance can be emailed to the Advising and Academic Services office at aas@csusb.edu. |                      |  |  |  |
| NOTE: If your request is approved, a grade of W (withdrawal) will be assigned. If you want to<br>cancel request, return to the Permission Request Summary page (can only cancel if<br>request is still pending).                                                                                                    |                      |  |  |  |
| Return to Request Summary                                                                                                    | Go to Student Center |  |  |  |

9. To check the status of a request that was submitted, repeat the first two steps of this guide – the status will either show as pending, approved, or denied.